#### 113-2-教學助理培訓暨知能研習營 線上自主學習

說明如下:

- 以【本校校務系統帳號密碼】之帳號、密碼,登入【數位教學網】 (http://win.wfu.edu.tw/)。
- 2. 請至【行政專案管理中心】 點選進入【教學資源中心】

課程

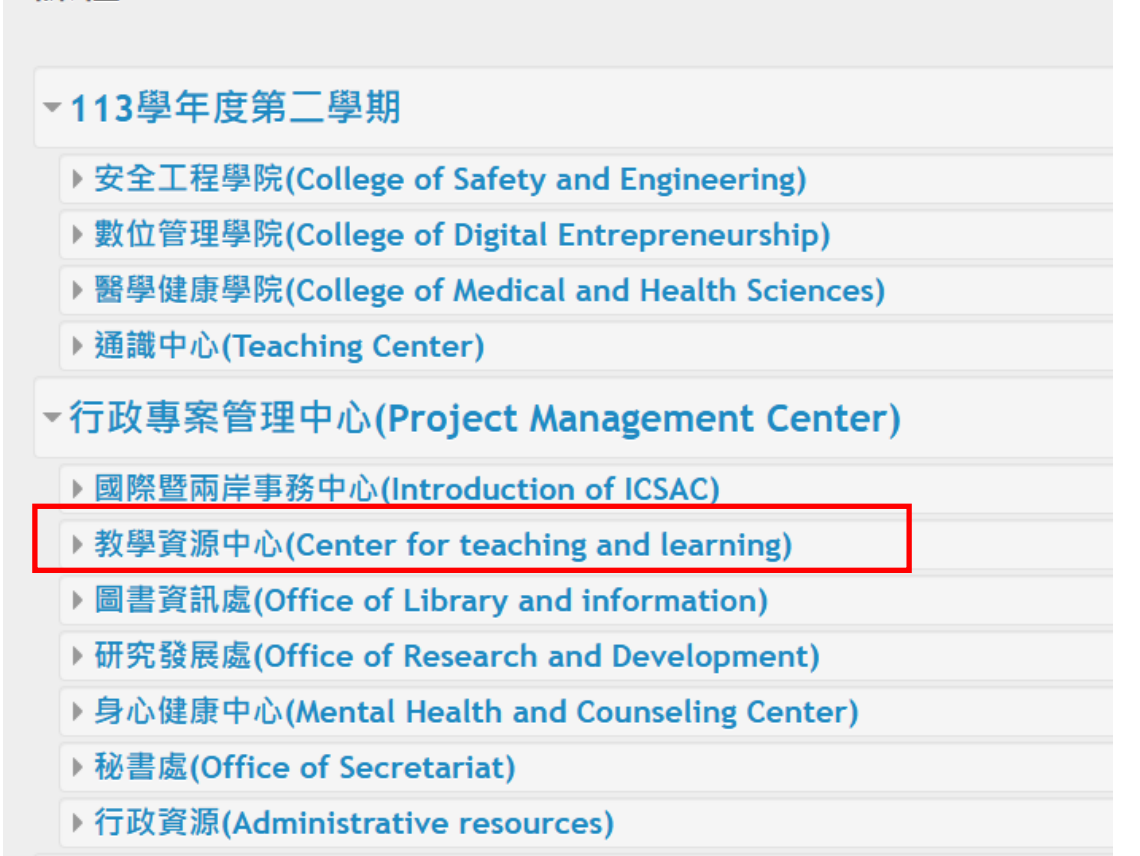

3. 再點選【113-2-教學助理培訓暨知能研習營 線上自主學習】

♥113-2-教學助理培訓暨知能研習營\_線上自主學習 <sup>教師: 廖雅琪 yachi</sub></sup> 4. 再點選【<mark>將我加入</mark>】·

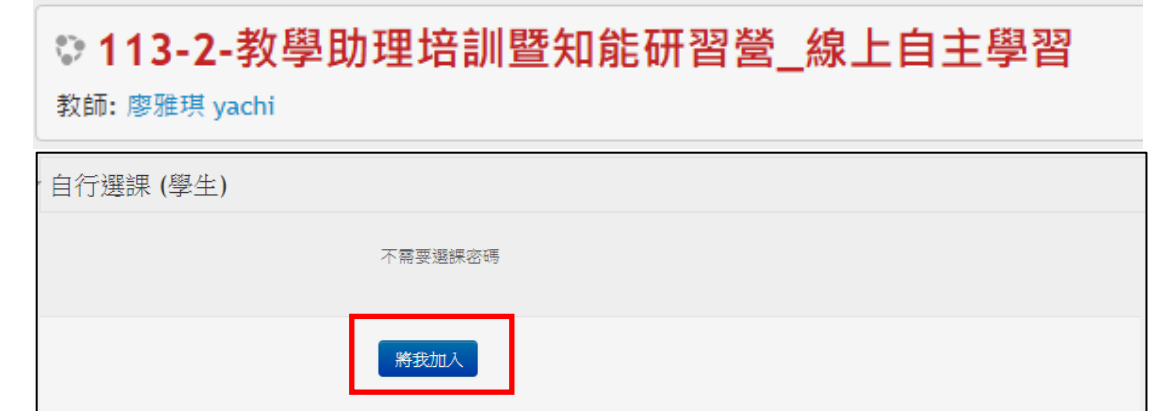

5. 即可進行線上自主學習

- ◆<mark>請在「數位學習網」畫面中,點選中間「紅色按鈕」播放觀看</mark>。(如下圖)
- ◆各場專題演講之影片,請每個影片檔皆需完全觀看完畢。

| 113-2-專題演講(一)                                                                                                    |                  |        |
|----------------------------------------------------------------------------------------------------|------------------|--------|
| 113-2-專題演講(一)                                                                                                    |                  |        |
| 專題演講 (一)                                                                                                    |                  |        |
| 1. 教學助理制度與職責                                                                                                    |                  |        |
| 2. 教學助理考核                                                                                                    |                  |        |
| 主講人:教學資源中心 廖恩慧老師                                                                                                    |                  |        |
| CONTRACTOR OF CALL HERE AND CALL AND CALL | <b>●</b><br>務後觀看 |        |
| 58HU.17                                                                                                    | 5                |        |
|                                                                                                    |                  |        |
| RTAURARANA<br>异鳳科技大學                                                                                                    |                  |        |
| 448.200                                                                                                    |                  |        |
| ***(10),2**** 113學年度第二學期                                                                                                    |                  |        |
| Water and And And And And And And And And And A                                                                                                    |                  |        |
| 秋子 め 生石 町 旦 た 和 町 日 苦                                                                                                    |                  |        |
| #######                                                                                                    |                  |        |
| BY LANGANGE SARAN<br>AND<br>AND<br>AND<br>AND<br>AND<br>AND<br>AND<br>A                                                                                                    |                  |        |
| 物理,贵亲和博快得算?                                                                                                    |                  |        |
|                                                                                                    |                  | Dulube |
|                                                                                                    |                  | 404    |

上午場:專題演講(一)<sup>、</sup>專題演講(二)

下午場:專題演講(三)、專題演講(四)

# 113-2-專題演講(一)

● 113-2-專題演講(一)

📜 【相關資料】專題演講(一)檔案

📜 【相關資料】銀行帳號-上傳教學文件

📒 【相關資料】吳鳳科技大學安全衛生工作守則

## 113-2-專題演講(二)

回 113-2-專題演講(二)

#### 113-2-專題演講(三)

回 113-2-專題演講(三)

## 113-2-專題演講(四)

回 113-2-專題演講(四)